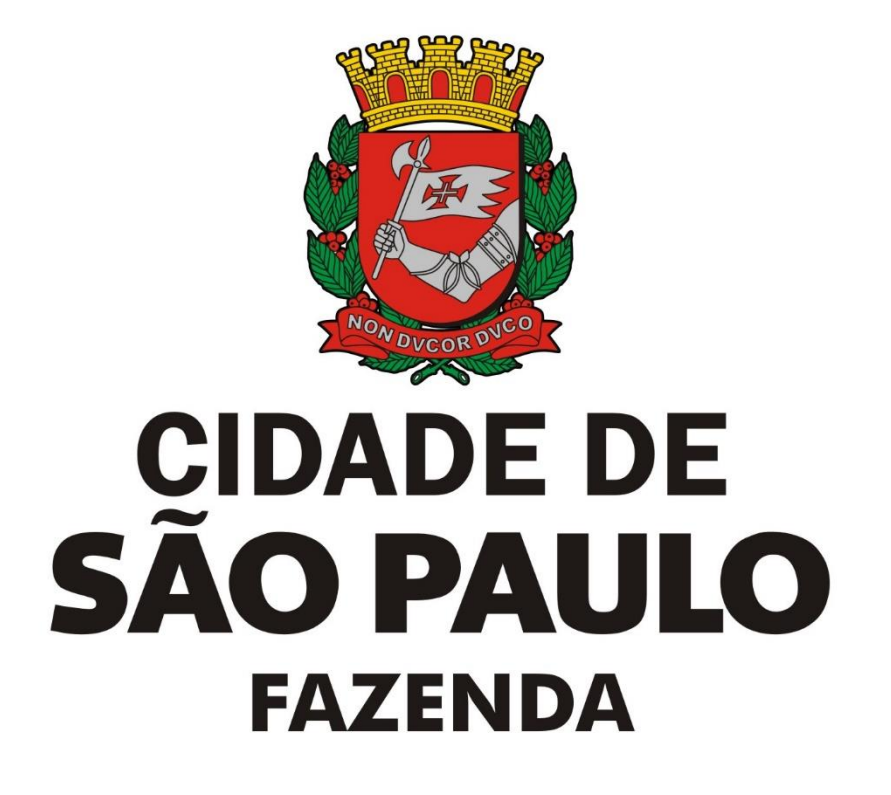

# Roteiro para criação de RMD por envio de arquivo XML

Este é o roteiro para a criação do RMD por importação de arquivo XML com as atualizações previstas para entrar em vigor a partir de 01/01/2022, em conformidade com a Instrução Normativa SF/SUREM nº 14 de 12 de novembro de 2021. Tanto a criação de RMD por importação de arquivo txt quanto a criação de RMD por preenchimento manual de todos os dados serão descontinuadas (não estarão mais disponíveis) a partir de 01/01/2022.

As alterações indicadas abaixo foram realizadas para permitir que sejam criados até 300 RMDs de uma única vez, desde que o tamanho total dos arquivos enviados não ultrapasse 12 MB. Na versão anterior, o limite era 20 RMDs por vez.

Na tela de criação de RMD do menu "Apuração Construção Civil" e submenu "Registro materiais dedutíveis (RMD)", deve-se indicar o **número de inscrição da obra** da qual se quer criar Registros de Materiais Dedutíveis (RMDs):

| 7.02, 7.04, 7.06 e 7.15 da lista do "caput" do artigo 1º da Lei nº13.701/2003.                                                                                                    |
|----------------------------------------------------------------------------------------------------|
|                                                                                                    |
| Destinatário dos materiais - Prestador de serviços de construção civil                                                                                                    |
|                                                                                                    |
| Emitente da nota fiscal de materiais incorporados à obra                                                                                                    |
| Preencha o CNPJ do emitente da nota fiscal de materiais a serem incorporados à obra de construção civil ou, sendo o caso, selecione o arquivo XML referente à NF-e de mercadorias e clique em AVANÇAR. |
| CNPJ:                                                                                                    |
| Importação da NF-e de materiais (arquivo XML - máximo 20 por vez)                                                                                                    |
| Número inscrição obra<br>2020/000000-0                                                                                                    |
| Escolher arquivos Nenhum arqu selecionado                                                                                                    |
| August                                                                                                    |
| Avançar                                                                                                    |

Registro de materiais dedutíveis incorporados à obra de construção civil

Esta página permite que o contribuinte prestador de serviços de construção civil registre os documentos fiscais relativos aos

O número de obra é indicado na primeira tela e **todos os arquivos XML escolhidos devem estar** relacionados a esta mesma obra.

Após esta indicação, clique em "Escolher Arquivos":

## Registro de materiais dedutíveis incorporados à obra de construção civil

Esta página permite que o contribuinte prestador de serviços de construção civil registre os documentos fiscais relativos aos materiais incorporados à obra, para comprovação das deduções de base de cálculo previstas para serviços descritos nos subitens 7.02, 7.04, 7.06 e 7.15 da lista do "caput" do artigo 1º da Lei nº13.701/2003.

| Destinatário dos materiais - Prestador de serviços de construção civil                                                                                                    |
|----------------------------------------------------------------------------------------------------|
| ✓                                                                                                    |
| Emitente da nota fiscal de materiais incorporados à obra                                                                                                    |
| Preencha o CNPJ do emitente da nota fiscal de materiais a serem incorporados à obra de construção civil ou, sendo o caso, selecione o arquivo XML referente à NF-e de mercadorias e clique em AVANÇAR. |
| CNPJ:                                                                                                    |
| Importação da NF-e de materiais (arquivo XML - máximo 20 por vez)                                                                                                    |
| Número inscrição obra<br>2020/0000000-0                                                                                                    |
| Escolher arquivos Nenhum arqu selecionado                                                                                                    |
| Avançar                                                                                                    |

É possível escolher até 300 arquivos XML de notas fiscais de materiais. Nenhum arquivo XML pode ter tamanho superior a 512 KB e o tamanho total dos arquivos enviados não pode ultrapassar 12 MB. Será apresentada uma tela em que se deve selecionar os arquivos referentes à obra indicada na etapa anterior:

|                                                   |                               |                     |               | ×                            |
|---------------------------------------------------|-------------------------------|---------------------|---------------|------------------------------|
| ← → 🗸 🖡 « Di                                      | sco Local (C:) 👌 Notas de Mat | eriais              | ✓ Ŭ           | Pesquisar Notas de Materiais |
| Organizar 🔻 Nova pas                              | sta                           |                     |               | ::: • 🔟 ?                    |
| 🖺 Documentos 🖈 ^                                  | Nome                          | Data de modificação | Тіро          | Tamanho                      |
| 📧 Imagens 🛛 🖈                                     | NFe 1                         | 24/08/2020 17:48    | Documento XML | 2 KB                         |
|                                                   | NFe 2                         | 24/08/2020 17:49    | Documento XML | 1 KB                         |
| OneDrive                                          | NFe 3                         | 24/08/2020 17:50    | Documento XML | 1 KB                         |
| <ul> <li>Este Computador</li> <li>Rede</li> </ul> |                               |                     |               |                              |
| Nome:                                             | "NFe 1" "NFe 2" "NFe 3"       |                     | ~ Arquiv      | vos personalizados 🛛 🗸       |
|                                                   |                               |                     | l l           | Abrir Cancelar               |

Com o número de obra indicado em campo específico e os arquivos já selecionados, clique em "Avançar":

## Registro de materiais dedutíveis incorporados à obra de construção civil

| Esta página permite que o contribuinte prestador de serviços de construção civil registre os documentos fiscais relativos aos  |
|----------------------------------------------------------------------------------------------------|
| materiais incorporados à obra, para comprovação das deduções de base de cálculo previstas para serviços descritos nos subitens |
| 7.02, 7.04, 7.06 e 7.15 da lista do "caput" do artigo 1º da Lei nº13.701/2003.                                                 |

| Destinatário dos materiais - Prestador de serviços de construção civil                                                                                                    |
|----------------------------------------------------------------------------------------------------|
| Emitente da nota fiscal de materiais incorporados à obra                                                                                                    |
| Preencha o CNPJ do emitente da nota fiscal de materiais a serem incorporados à obra de construção civil ou, sendo o caso, selecione o arquivo XML referente à NF-e de mercadorias e clique em AVANÇAR. |
| CNPJ:                                                                                                    |
| Importação da NF-e de materiais (arquivo XML - máximo 20 por vez)<br>Número inscrição obra                                                                                                    |
| 2020/0000000-0                                                                                                    |
| Avançar                                                                                                    |

Na tela seguinte, serão apresentados os dados referentes às notas fiscais de materiais dos arquivos XML importados na etapa anterior:

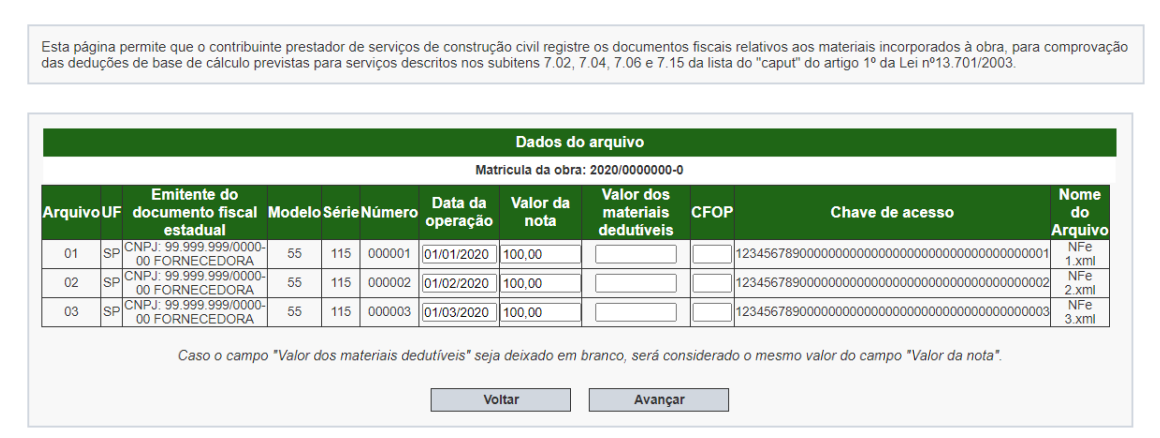

#### Registro de materiais dedutíveis incorporados à obra de construção civil

Os campos "Data da Operação" e "Valor da nota" serão automaticamente preenchidos com base no arquivo XML, mas podem ser alterados caso a informação no arquivo não esteja correta. Estes campos são de preenchimento obrigatório e não podem ser deixados em branco.

O campo "Valor dos materiais dedutíveis" é de preenchimento obrigatório somente quando este for diferente no valor da nota. Caso os valores sejam iguais, este campo poderá ser deixado em branco e o sistema automaticamente o preencherá com o mesmo valor indicado no campo "Valor da nota".

Após o preenchimento de todos os campos obrigatórios, clique em "Avançar". Se todos os dados estiverem corretos. Será apresentada uma tela com o botão "Gravar":

### Registro de materiais dedutíveis incorporados à obra de construção civil

| Esta pág<br>das dedu | ina  <br>içõe | permite que o contribuinte pre<br>s de base de cálculo prevista | estador d<br>is para se | le servi<br>erviços | iços de co<br>descritos | nstrução civ<br>nos subiter | vil registre<br>is 7.02, 7 | e os documento<br>7.04, 7.06 e 7.15  | s fiscais<br>da lista | relativos aos materiais incorporados à obra, para c<br>do "caput" do artigo 1º da Lei nº13.701/2003. | omprovaçã             |
|----------------------|---------------|-----------------------------------------------------------------|-------------------------|---------------------|-------------------------|-----------------------------|----------------------------|--------------------------------------|-----------------------|----------------------------------------------------------------------------------------------------|-----------------------|
|                      |               |                                                                 |                         |                     |                         |                             |                            |                                      |                       |                                                                                                    |                       |
|                      |               |                                                                 |                         |                     |                         | Da                          | ados do                    | arquivo                              |                       |                                                                                                    |                       |
|                      |               |                                                                 |                         |                     |                         | Matricula                   | a da obra                  | : 2020/0000000-0                     | )                     |                                                                                                    |                       |
| Arquivo              | oUF           | Emitente do documento<br>fiscal estadual                        | Modelo                  | Série               | Número                  | Data da<br>operação         | Valor<br>da<br>nota        | Valor dos<br>materiais<br>dedutíveis | CFOP                  | Chave de acesso                                                                                      | Nome<br>do<br>Arquivo |
| 01                   | SP            | CNPJ: 99.999.999/0000-<br>00 FORNECEDORA                        | 55                      | 115                 | 000001                  | 01/01/2020                  | 100,00                     | 50,00                                | -                     | 123456789000000000000000000000000000000000000                                                        | NFe<br>1.xml          |
| 02                   | SP            | CNPJ: 99.999.999/0000-<br>00 FORNECEDORA                        | 55                      | 115                 | 000002                  | 01/02/2020                  | 100,00                     | 100,00                               | -                     | 123456789000000000000000000000000000000000000                                                        | NFe<br>2.xml          |
| 03                   | SP            | CNPJ: 99.999.999/0000-<br>00 FORNECEDORA                        | 55                      | 115                 | 000003                  | 01/03/2020                  | 100,00                     | 100,00                               | -                     | 123456789000000000000000000000000000000000000                                                        | NFe<br>3.xml          |
|                      |               | Caso o campo "Valor                                             | dos mate                | eriais d            | edutíveis"              | seja deixad                 | o em bra                   | inco, será consi                     | derado d              | o mesmo valor do campo "Valor da nota".                                                              |                       |
|                      |               |                                                                 |                         |                     |                         | Voltar                      |                            | Gravar                               |                       |                                                                                                    |                       |

Ao clicar em "Gravar", os RMDs serão criados e poderão ser utilizados nos encapsulamentos para e serem utilizados nas deduções de NFS-e de serviços de construção civil.